# ltt kezdje

# Buradan Başlayın

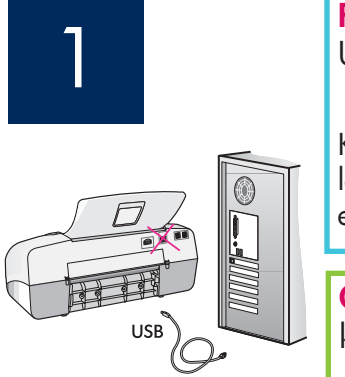

FONTOS: A telepítés megfelelő végrehajtásának érdekében ne csatlakoztassa az USB-kábelt a 17. lépés előtt.

Kövesse a lépéseket a megadott sorrendben. Ha a telepítés során problémát tapasztal, lapozza fel az útmutató végén lévő **Hibaelhárítás** című részt. A készüléke különbözhet az ebben az útmutatóban lévő illusztrációtól.

ÖNEMLİ: Yazılımın doğru şekilde yüklenmesini sağlamak için 17. adıma gelinceye kadar USB kablosunu bağlamayın.

Adımları sırasıyla takip edin. Kurulum sırasında sorun yaşarsanız, son bölümde yer alan **Sorun Giderme** konusuna bakın. Aygıtınız bu kılavuzda yer alan resimlerden farklı olabilir.

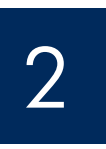

# A kartonpapír és a szalag eltávolítása

Karton ve bantları çıkarın

h

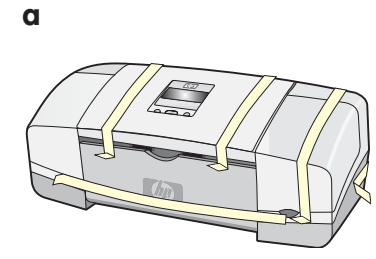

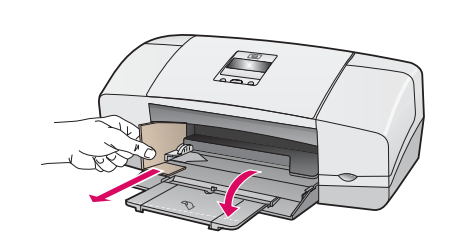

Távolítsa el a készülék belsejében lévő összes szalagot és kartonpapírt.

Aygıtın içindeki tüm karton ve bantların çıkarıldığından emin olun.

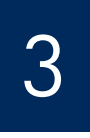

Ismerkedjen meg a tartozékokkal

Parçaları yerleştirin

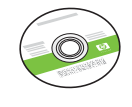

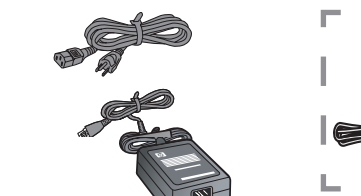

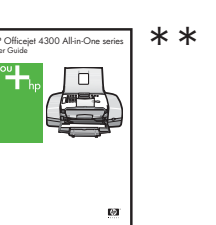

| Ċ |  |
|---|--|

\*Külön megvásárolható A csomag tényleges tartalma ettől eltérhet.

\*Ayrıca satılır. Paketinizin içinden çıkanlar değişiklik gösterebilir.

vezérlőpanel címkéje (lehet, hogy gyárilag fel van helyezve)

kontrol paneli kaplaması (önceden takılmış olabilir)

HP Officejet 4300 All-in-One series Telepítési útmutató HP Officejet 4300 All-in-One series Kurulum Kılavuzu

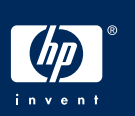

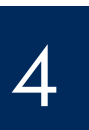

## Kağıt tepsilerini açın

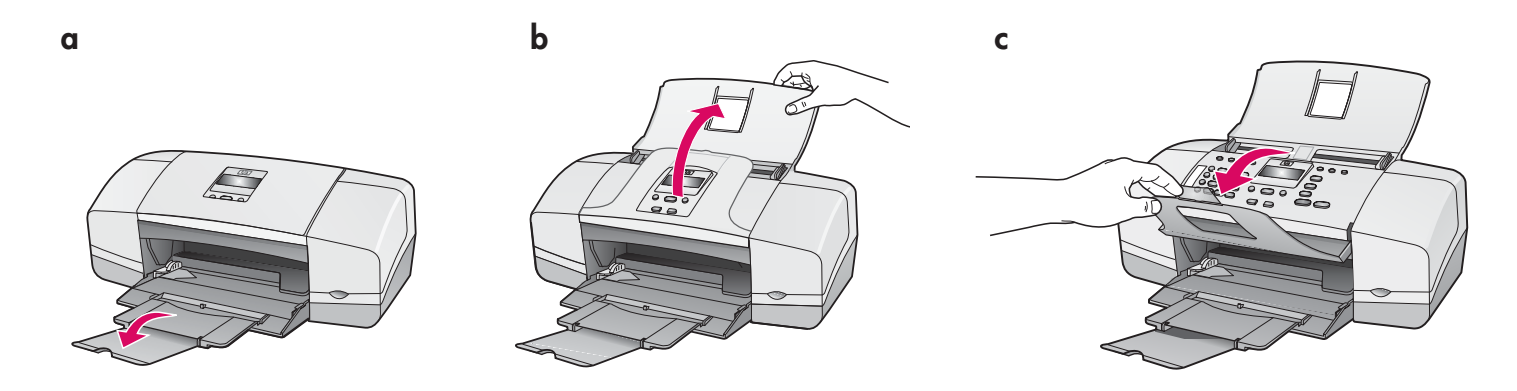

5

A vezérlőpanel címkéjének felhelyezése (ha még nincs felerősítve) Kontrol paneli kaplamasını takın (takılı değilse)

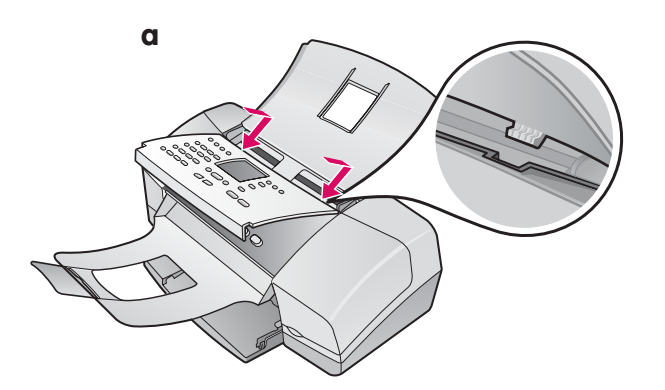

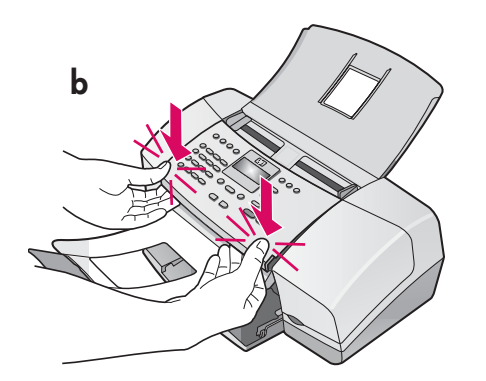

- a Illessze a címke füleit az eszköz tetején lévő nyílásokba.
- b Forgassa lefelé a címkét. Majd az elülső sarkait határozottan nyomja lefelé, míg mindkettő a helyére nem pattan.

FONTOS: Ellenőrizze, hogy az összes él egy szintben van-e az eszközzel, s minden gomb átbújt-e a címkén lévő lyukakon.

Ha nincs felerősítve a vezérlőpanel címkéje, a HP Allin-One nem működik!

- **a** Kaplama **tırnaklarını** aygıtın üzerindeki **yuvalara** yerleştirin.
- kaplamayı aşağı doğru çevirin. Ardından her ikisi de yerine oturana dek, ön köşelerini aşağı doğru sıkıca bastırın.

ÖNEMLİ: Tüm kenarların aygıtla hizalanmış olduğundan ve tüm düğmelerin kaplamadaki deliklere oturduğundan emin olun.

Kontrol paneli kaplaması HP All-in-One ürününün çalıştırılabilmesi için takılmak zorundadır!

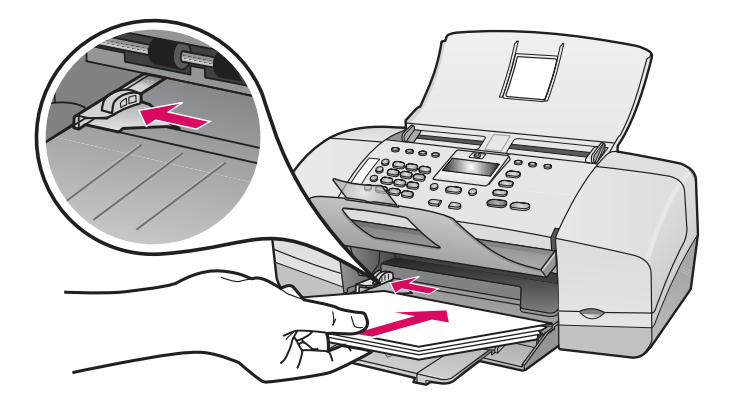

Töltsön be sima fehér papírt az alsó tálcába.

A papírt ne erőltesse be nagyon az adagolótálcába, mivel az papírelakadást okozhat.

Alt tepsiye düz beyaz kağıt yerleştirin.

Kağıtları giriş tepsisine koyarken çok fazla itmeyin; bu, kağıdın sıkışmasına neden olabilir.

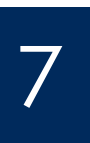

Csatlakoztassa a hálózati zsinórt és adaptert

Güç kablosunu ve adaptörü takın

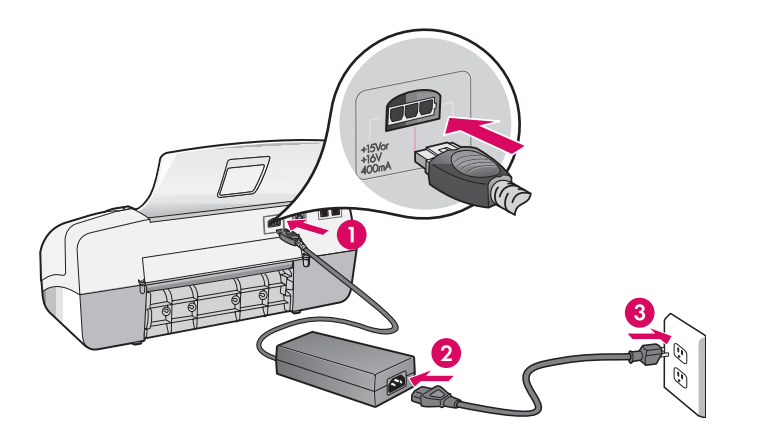

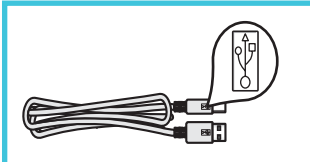

FONTOS: A telepítés megfelelő végrehajtásának érdekében ne csatlakoztassa az USB-kábelt a 17. lépés előtt.

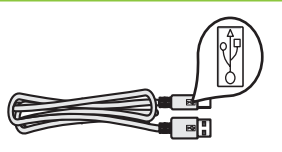

ÖNEMLİ: Yazılımın doğru şekilde yüklenmesini sağlamak için 17. adıma gelinceye kadar USB kablosunu bağlamayın.

# Tedarik edilmiş olan telefon kablosunu bağlayın

a

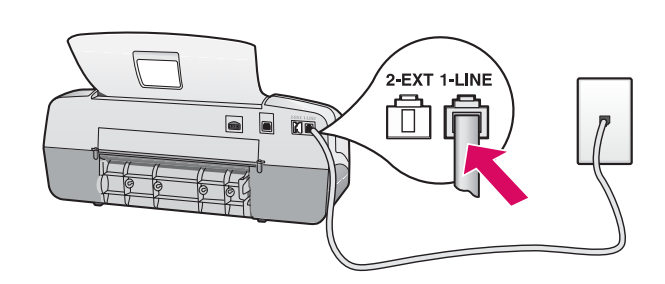

b

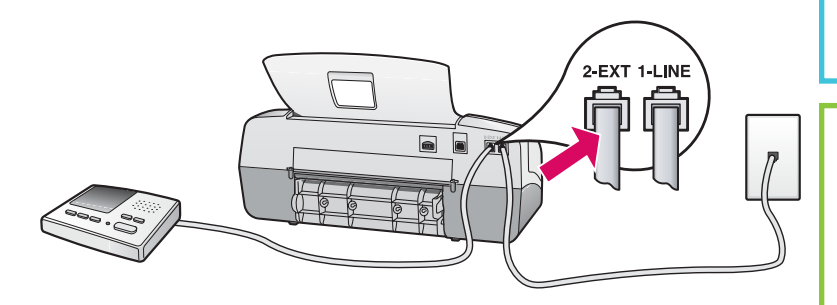

## a (1-LINE)

Csatlakoztassa a tartozék telefonkábel egyik végét a telefonportba (1-LINE), a másikat pedig a fali telefonaljzatba.

#### b (2-EXT)

Kövesse az alábbi lépéseket, ha telefont vagy üzenetrögzítőt kíván csatlakoztatni a HP All-in-One készülékhez.

Vegye ki a dugót a (2-EXT) portból, majd csatlakoztassa az üzenetrögzítőt a portra. További faxbeállítási információkat a Felhasználói kézikönyvben találhat.

#### a (1-LINE)

Tedarik edilen telefon kablosunun bir ucunu telefon bağlantı noktasına (1-LINE) diğer ucunu bir prize takın.

#### b (2-EXT)

#### Telefonunuzu/telesekreterinizi HP All-in-One ürününe bağlamak istiyorsanız aşağıdaki adımları izleyin.

Fişi (2-EXT) bağlantı noktasından çıkarın ve ardından telesekreterinizin kablosunu bu bağlantı noktasına takın. Faks kurulumu ile ilgili ek bilgiler için Kullanıcı Kılavuzu'na bakın.

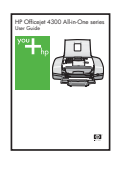

Ha a saját telefonkábelét szeretné használni, vagy ha a következő lehetőségek valamelyikével rendelkezik, tekintse meg a Felhasználói kézikönyvet:

- DSL
- VoIP/FoIP
- ISDN
- Hangposta
- Megkülönböztető csengetés

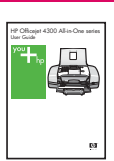

Kendi telefon kablonuzu kullanmak isterseniz veya aşağıdaki özelliklerden herhangi birisine sahipseniz Kullanıcı Kılavuzu'na bakın:

- DSL
- VoIP/FoIP
- ISDN
- Sesli mesaj
- Ayırt edici zil sesi

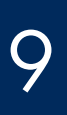

# Açık düğmesine basın ve yapılandırın

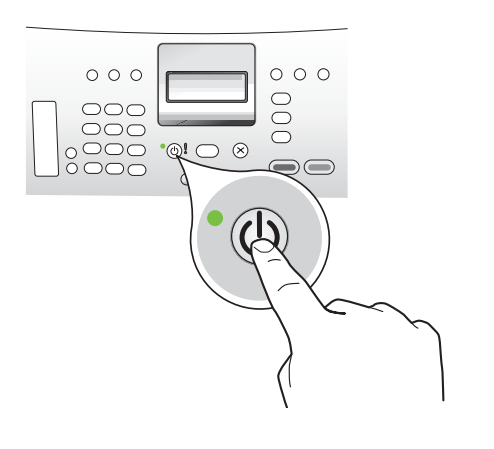

- a Miután megnyomta a Be gombot, a továbblépés előtt várja meg a nyelvbeállítási képernyőt.
- b A kijelző nyelvének beállításához a nyíl gombokkal válassza ki a nyelvet, nyomja meg az OK gombot, majd erősítse meg a választását. Válassza ki országát/térségét a nyíl gombokkal, nyomja meg az OK gombot, majd erősítse meg a választását.
- **a Açık** düğmesine bastıktan sonra devam etmeden önce dil komut istemini bekleyin.
- b Ekran dilini ayarlamak için dilinizi seçmek üzere ok tuşlarını kullanın, OK tuşuna basın ve işlemi onaylayın. Ülkenizi/bölgenizi seçmek için ok tuşlarını kullanın, OK tuşuna basın ve işlemi onaylayın.

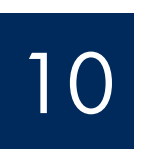

A nyomtatópatron ajtajának kinyitása

Yazıcı kartuşu kapağını açın

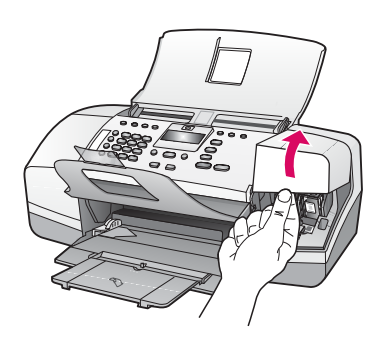

Emelje fel a nyomtatópatron-ajtót. A patrontartónak jobb oldalra kell állnia.

Yazıcı kartuşu kapağını kaldırın. Yazıcı kartuşu sağ tarafa doğru hareket eder.

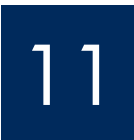

Mindkét patronról távolítsa el a szalagot

Her iki kartuşun da bandını çıkarın

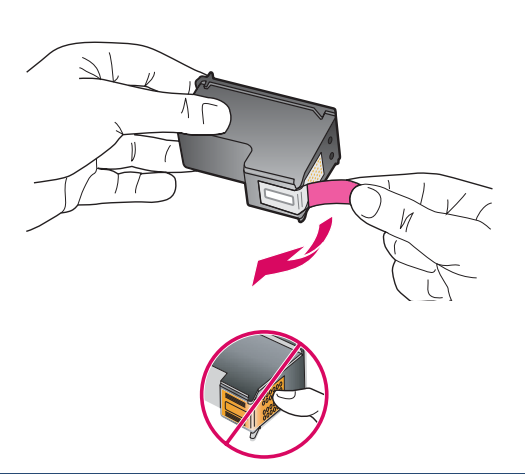

**Mindkét** nyomtatópatronról a fülnél fogva húzza le a védőszalagot.

**VIGYÁZAT:** Ne érintse meg a rézszínű érintkezőket, és ne ragassza vissza a szalagot a patronokra.

Bandı her iki yazıcı kartuşundan da çekerek çıkarın.

**DİKKAT:** Bakır renkli temas noktalarına dokunmayın ya da kartuşları yeniden bantlamayın.

Üç renkli yazıcı kartuşunu takın

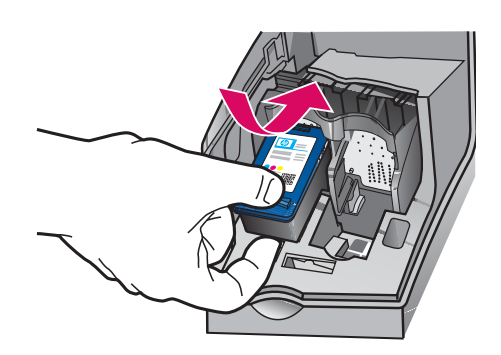

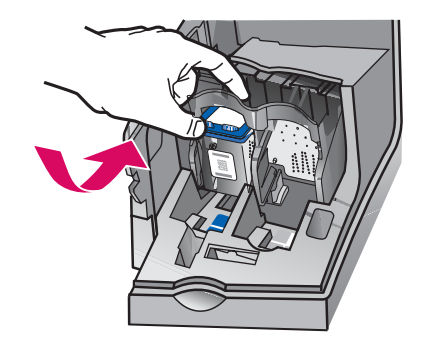

**FONTOS:** A nyomtatópatronok csak úgy helyezhetők be, ha a készülék **Be** van kapcsolva.

- a Helyezze be a háromszínű nyomtatópatront a bal oldali nyílásba az ábra szerint.
- b Tolja a patron felső részét felfelé a nyílásba, amíg a helyére nem pattan.

ÖNEMLİ: Yazıcı kartuşlarını takabilmeniz için aygıtın Açık olması gerekir.

- a Üç renkli yazıcı kartuşunu, gösterildiği gibi sol yuvaya kaydırın.
- **b** Kartuşun üst kısmını **yukarı** ve yuvanın **içine** doğru, yerine **oturuncaya** kadar dikkatlice itin.

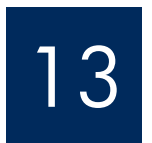

a

b

## Helyezze be a fekete nyomtatópatront

# Siyah yazıcı kartuşunu takın

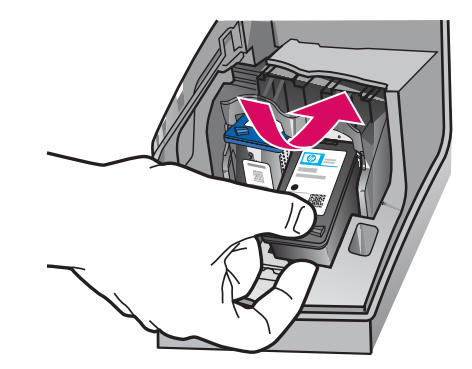

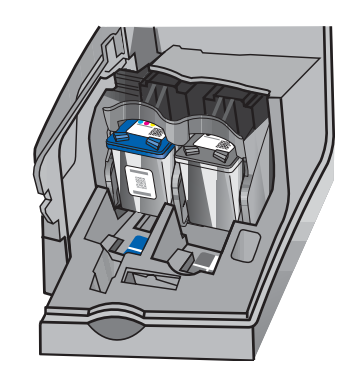

- **a** Helyezze be a **fekete** nyomtatópatront a **jobb oldali** nyílásba az ábra szerint.
- b Tolja a patron felső részét felfelé a nyílásba, amíg a helyére nem pattan.
- c Ellenőrizze, mindkét patron megfelelően van-e behelyezve. Zárja le a nyomtatópatron-ajtót.
- a Siyah yazıcı kartuşunu, sağ yuvaya kaydırın.
- **b** Kartuşun üst kısmını **yukarı** ve yuvanın **içine** doğru, yerine **oturuncaya** kadar dikkatlice itin.
- c Her iki kartuşun da yerine tam olarak oturduğundan emin olun. Yazıcı kartuşu kapağını kapatın.

b

α

b

C

Yazıcı kartuşlarını hizalayın

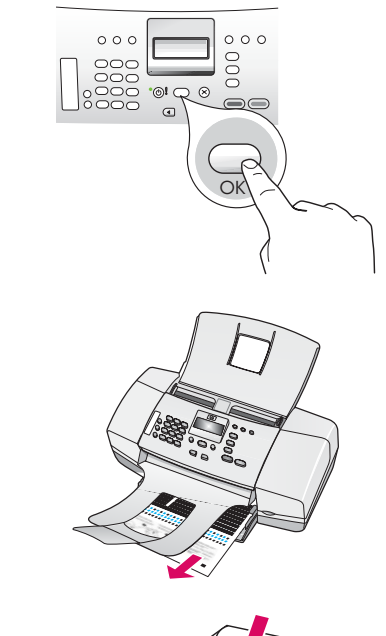

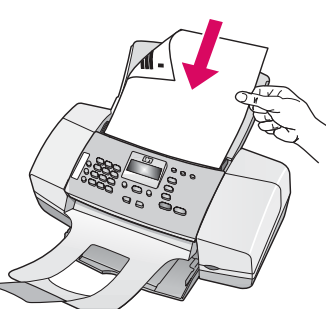

d

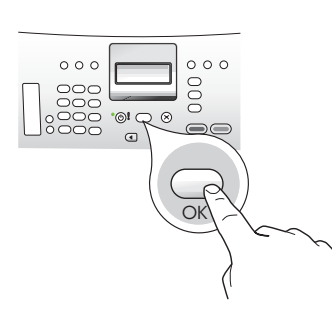

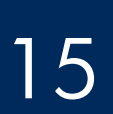

Kapcsolja be a számítógépet

## Bilgisayarınızı açın

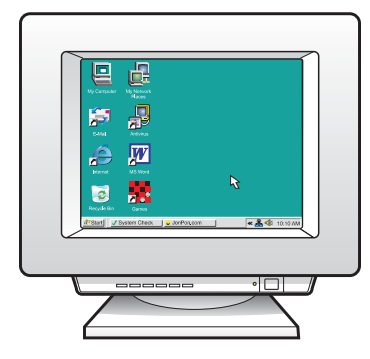

- a Az igazítási lap kinyomtatásához nyomja meg az OK gombot. (Az alsó tálcában legyen betöltve sima fehér papír).
- **b** Az igazítási lapot vegye ki a kiadótálcából.
- c Az igazítási lapot a c ábrának megfelelően, arccal lefelé helyezze az adagolótálcába.
- d A lap beolvasásához nyomja meg az OK gombot.
  A lap beolvasása után az igazítás megtörtént.
- a Hizalama sayfasını yazdırmak için OK tuşuna basın. (Alt tepsiye düz beyaz kağıt koyduğunuzdan emin olun).
- **b** Hizalama sayfasını çıkış tepsisinden çıkarın.
- c Hizalama sayfasını belge besleyiciye, yazdırılacak yüzü aşağıya gelecek biçimde, c şemasında gösterilen şekilde yerleştirin.
- **d** Hizalama sayfasını taramak için **OK** tuşuna basın Sayfa tarandıktan sonra hizalama işlemi tamamlanır.

- **a** Kapcsolja be a számítógépet, ha kell jelentkezzen be, majd várjon az asztal megjelenésére.
- **b** Zárjon be minden futó programot.
- Bilgisayarınızı açın, gerekiyorsa giriş yapın ardından masaüstünün görünmesini bekleyin.
- **b** Açık olan tüm programları kapatın.

Doğru CD'yi takın

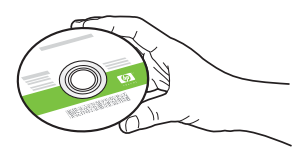

### Windows-felhasználók:

- **a** Helyezze be a zöld HP All-in-One **Windows** CD-t.
- **b** A szoftver telepítéséhez kövesse a képernyőn megjelenő utasításokat.
- c A Kapcsolat típusa képernyőn válassza a közvetlenül ehhez a számítógéphez lehetőséget. Folytassa az eljárást a következő oldalon.

**MEGJEGYZÉS:** Ha a CD behelyezése után nem jelenik meg a telepítő képernyő, kattintson duplán a **Sajátgép** pontra, a HP logóval jelölt **CD-ROM** ikonra, majd a **setup.exe** pontra.

## Windows Kullanıcıları:

- **a** Yeşil renkli HP All-in-One **Windows** CD'sini takın.
- **b** Yazılımı yüklemek için ekrandaki yönergeleri izleyin.
- c Bağlantı Türü ekranında, doğrudan bu bilgisayara seçeneğini işaretlediğinizden emin olun. Bir sonraki sayfaya geçin.

**NOT:** CD takıldıktan sonra başlangıç ekranı görünmezse, **Bilgisayarım** seçeneğini tıklatın, daha sonra HP logosuna sahip **CD-ROM** simgesini ve **setup.exe** dosyasını çift tıklatın.

| Connection Type                                                                                                    |                          |                             |                                    |                             |                          |
|----------------------------------------------------------------------------------------------------|--------------------------|-----------------------------|------------------------------------|-----------------------------|--------------------------|
| Choose how you will connect your                                                                                                    | device to                | this compute                | и.                                 | ++                          | + •                      |
| Directly to this computer (for example in the second second se | ple, using               | a USB cabl                  | e).]                               |                             |                          |
| Through the network.                                                                                                    |                          |                             |                                    |                             |                          |
| IMPORTANT: You must establis<br>proceeding. Refer to the setup in<br>network connection.                                                                                                    | n a conne<br>istructions | ction betwe<br>for your dev | en your device<br>rice if you have | and the net<br>not yet esta | work before<br>blished a |
| Click Next to continue.                                                                                                    |                          |                             |                                    |                             |                          |

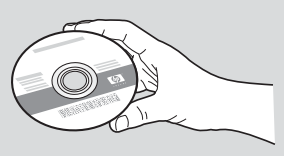

#### Mac felhasználók:

- a Helyezze be a szürke HP All-in-One Mac CD-t.
- **b** Folytassa az eljárást a következő oldalon.

### Mac Kullanıcıları:

- a Gri renkli HP All-in-One Mac CD'sini takın.
- **b** Bir sonraki sayfaya geçin.

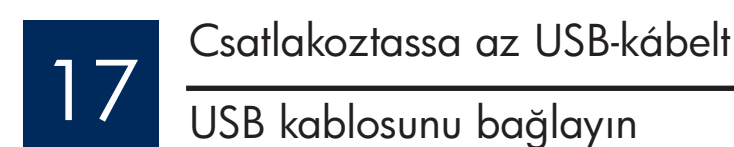

## Windows-felhasználók:

- a Kövesse a képernyőn megjelenő utasításokat, amíg meg nem jelenik az USB-kábel csatlakoztatására felszólító üzenet. (Ez több percig is eltarthat.)
- b Ennek megjelenése után csatlakoztassa az USB-kábelt a HP All-in-One készülék hátsó portjába, majd a számítógép bármely USBportjába.

#### Windows Kullanıcıları:

- **a** USB kablosunu bağlamanız istenene dek ekrandaki yönergeleri takip edin. (Bu birkaç dakika sürebilir.)
- Komut istemi göründüğünde, USB kablosunu HP All-in-One ürününün arkasındaki bağlantı noktasına, sonra da bilgisayarınızdaki
   herhangi bir USB bağlantı noktasına bağlayın.

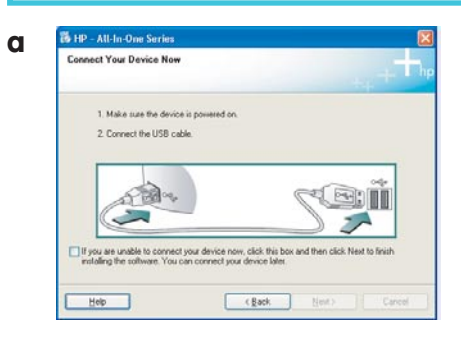

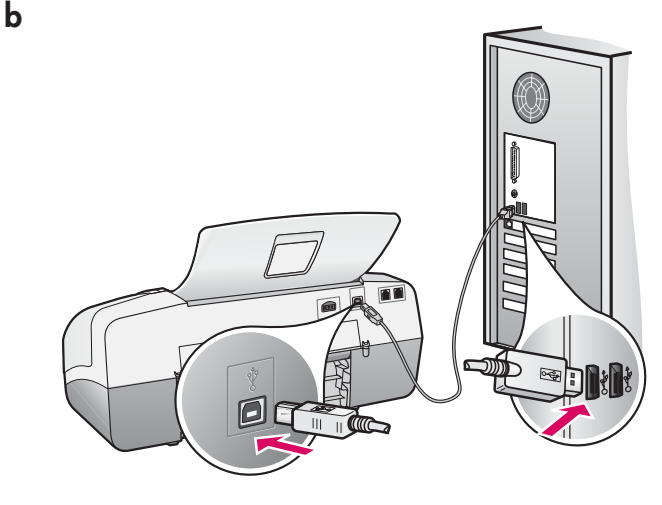

## Mac felhasználók:

**a** Csatlakoztassa az USB-kábelt a számítógépbe és a készülék hátulján található USB-portba.

#### Mac Kullanıcıları:

**a** Bilgisayarınızın USB kablosunu, aygıtın arkasındaki USB bağlantı noktasına takın.

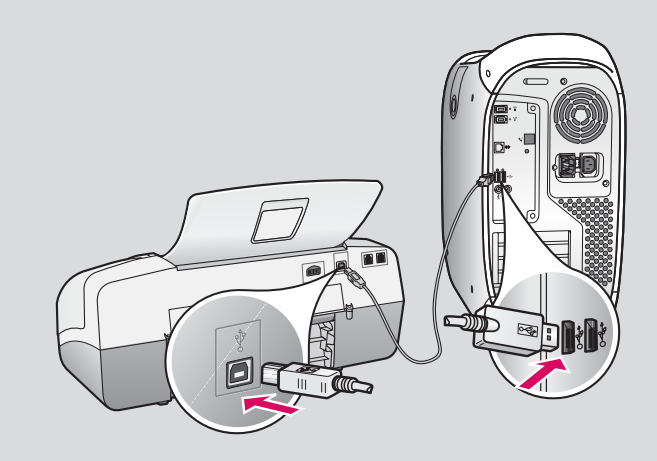

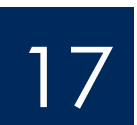

# USB kablosunu bağlayın (devam)

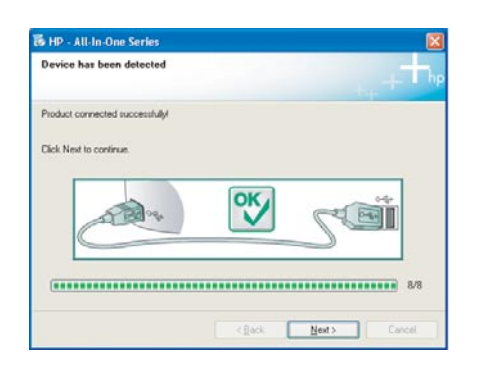

Ha nem jelenik meg ez a képernyő, lapozza fel az útmutató végén lévő **Hibaelhárítás** című részt.

Bu ekranı görmezseniz, son bölümde yer alan **Sorun Giderme** konusuna bakın.

## Windows-felhasználók:

c Kövesse a képernyőn megjelenő útmutatásokat. Végezze el a Faxbeállító varázsló és a Feliratkozás most képernyőn lévő feladatokat. Ha a szoftver telepítése befejeződött, nincs több teendő.

#### Windows Kullanıcıları:

 c Ekrandaki yönergeleri izleyin. Faks Kurulum Sihirbazı ve Şimdi kayıt olun ekranlarını tamamlayın. Yazılımı kurduktan sonra işleminiz tamamlanır.

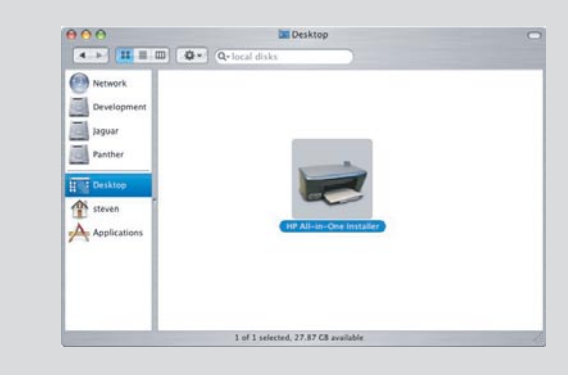

- **b** Mac gépén kattintson duplán a **HP All-in-One Installer** ikonra.
- Győződjön meg róla, hogy minden képernyő teendőit végrehajtotta, beleértve a Setup Assistant lépéseit is. Ha a szoftver telepítése befejeződött, nincs több teendő.
- **b** Mac bilgisayarınızda **HP All-in-One Installer** simgesini çift tıklatın.
- c Kurulum Yardımcısı da dahil tüm ekranları tamamladığınızdan emin olun. Yazılımı kurduktan sonra işleminiz tamamlanır.

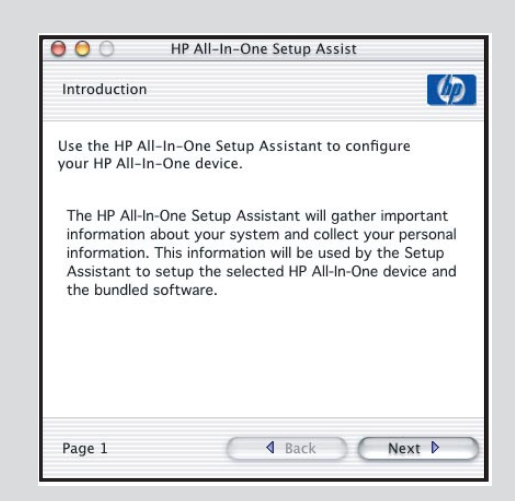

# Hibaelhárítás

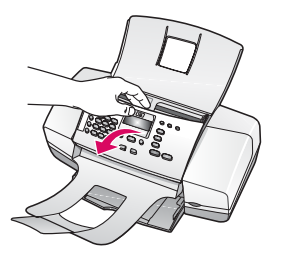

Probléma: A kijelzőn papírelakadás üzenet jelenik meg.

**Teendő:** Emelje fel a vezérlőpanelt, majd finoman húzza ki az elakadt papírt. Ellenőrizze, hogy eltávolított-e minden csomagolószalagot. Miután megszüntette az elakadást, nyomja vissza a helyére a vezérlőpanelt. Az elakadt papírt a készülék hátoldala felől vagy a belsejéből is eltávolíthatja.

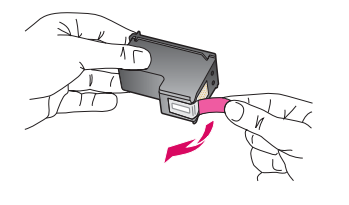

**Probléma:** A nyomtatópatronok behelyezése után megjelenik a **Vegye ki és** ellenőrizze a nyomtatópatronokat üzenet.

**Teendő:** Vegye ki a nyomtatópatronokat. Az összes szalagot távolítsa el a réz érintkezőkről. Tegye vissza a patronokat, majd csukja be a nyomtatópatronok ajtaját.

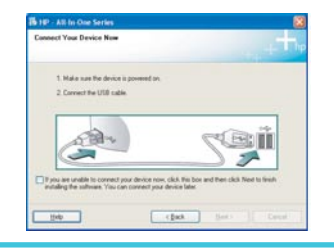

Ð

**Teendő:** Vegye ki, majd helyezze vissza a HP All-in-One **Windows** CD-t. Olvassa el a 16. lépésben leírtakat.

**Probléma:** (Csak Windows rendszeren) Nem jelent meg az USB-kábel

csatlakoztatására felszólító képernyő.

**Probléma:** (Csak Windows esetén) Megjelenik a Microsoft **Hardver hozzáadása** képernyő.

**Teendő:** Kattintson a **Mégse** gombra. Húzza ki az USB-kábelt, és helyezze be a HP All-in-One **Windows** CD-t. Olvassa el a 16. és a 17. lépésben leírtakat.

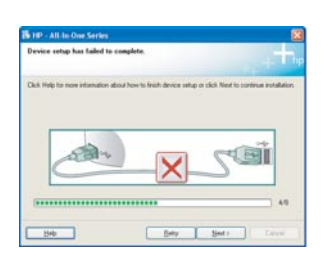

**Probléma:** (Csak Windows esetén) Megjelenik **Az eszköz beállítása nem sikerült** képernyő.

**Teendő:** Ellenőrizze, jól van-e felerősítve a vezérlőpanel címkéje. Húzza ki, majd csatlakoztassa újra a készülék hálózati kábeljét. Ellenőrizzen minden csatlakozást. Győződjön meg róla, hogy az USB-kábel a számítógéphez csatlakozik. Ne csatlakoztassa az USB-kábelt a billentyűzethez vagy árammal nem táplált hubhoz. Olvassa el a 5. és a 17. lépésben leírtakat.

#### A HP Photosmart szoftver súgójának elérése Windows számítógépen:

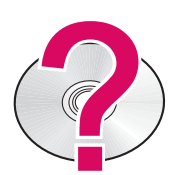

- 1 A HP Szolgáltatóközpontban kattintson a HP All-in-One pontra.
- 2 Az Eszköztámogatás területen kattintson a Képernyőn megjelenő kézikönyv vagy a Hibaelhárítás pontra.
- A HP Photosmart szoftver súgójának elérése Mac számítógépen:
- 1 A Finder Help (Súgó) menüjében válassza a Mac Help pontot.
- 2 A Help Viewer Library (Súgó megtekintése könyvtár) menüben válassza a HP
- Photosmart Mac Help pontot.

# Sorun Giderme

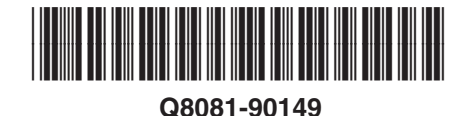

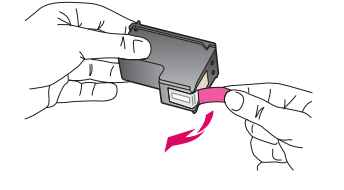

Sorun: Ekranda kağıt sıkışması mesajı görünüyor.

**Çözüm:** Kontrol panelini kaldırın ve sıkışmış olan kağıtları dikkatlice çıkarın. Ambalaj bantlarının hepsini çıkardığınızdan emin olun. Sıkışmış kağıtları çıkarttıktan sonra kontrol panelini tekrar yerine takın. Sıkışmış kağıtları, arka erişim kapağından veya aygıtın içinden de çıkarmanız gerekebilir.

**Sorun:** Yazıcı kartuşlarını taktıktan sonra **Yazıcı kartuşlarını çıkar ve kontrol et** mesajı görünüyor.

**Çözüm:** Yazıcı kartuşlarını çıkarın. Bakır renkli temas noktalarındaki tüm bantların çıkarılmış olduğundan emin olun. Kartuşları yeniden takın ve ardından yazıcı kartuşu kapağını kapatın.

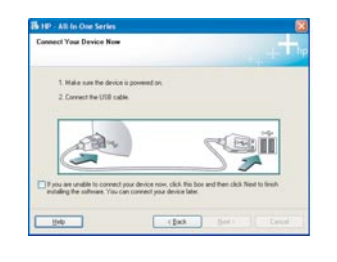

**Sorun:** (Yalnızca Windows) USB kablosunu ne zaman bağlayacağınızı belirten ekranı görmediniz. **Çözüm:** HP All-in-One **Windows** CD'sini çıkarın ve tekrar takın. Adım 16'ya

**Çozum:** HP All-in-One **Windows** CD'sini çıkarın ve tekrar takın. Adım T bakın.

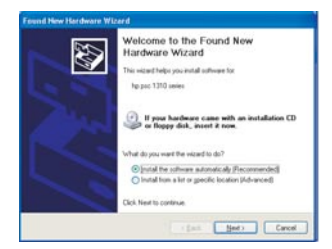

**Sorun:** (Yalnızca Windows) Microsoft **Donanım Ekleme** ekranı görünüyor. **Çözüm: İptal** seçeneğini tıklatın. USB kablosunu çıkarın ve sonra HP All-in-One **Windows** CD'sini takın. Adım 16 ve 17'ye bakın.

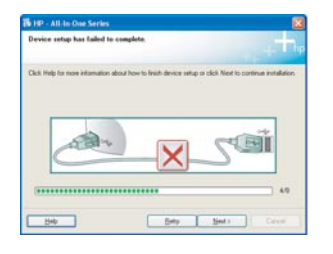

**Sorun:** (Yalnızca Windows) **Aygıt Kurulumu Tamamlanamadı ekranı görünüyor. Çözüm:** Kontrol paneli kaplamasının yerine oturmuş olduğundan emin olun. Aygıtın fişini çekin ve tekrar takın. Tüm bağlantıları kontrol edin. USB kablosunun bilgisayara bağlı olduğundan emin olun. USB kablosunu klavyeye veya güç bağlantısı olmayan bir hub'a takmayın. Adım 5 ve 17'ye bakın.

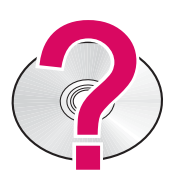

HP Photosmart Yazılımı Yardımı'na bir Windows işletim sistemine sahip bilgisayardan erişmek için:

1 HP Çözüm Merkezi'nde, HP All-in-One sekmesine tıklatın.

2 Aygıt Desteği alanında, Ekran Kılavuzu veya Sorun Giderme seçeneğini tıklatın. **HP Photosmart Yazılımı Yardımı'na bir Mac bilgisayardan erişmek için:** 

- 1 Finder Help menüsünden, Mac Help'i seçin.
- 2 Help Viewer Library menüsünden, HP Photosmart Mac Help'i seçin.